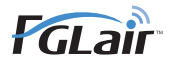

BRUKSANVISNING

# Trådlös nätverksstyrning för luftkonditionering

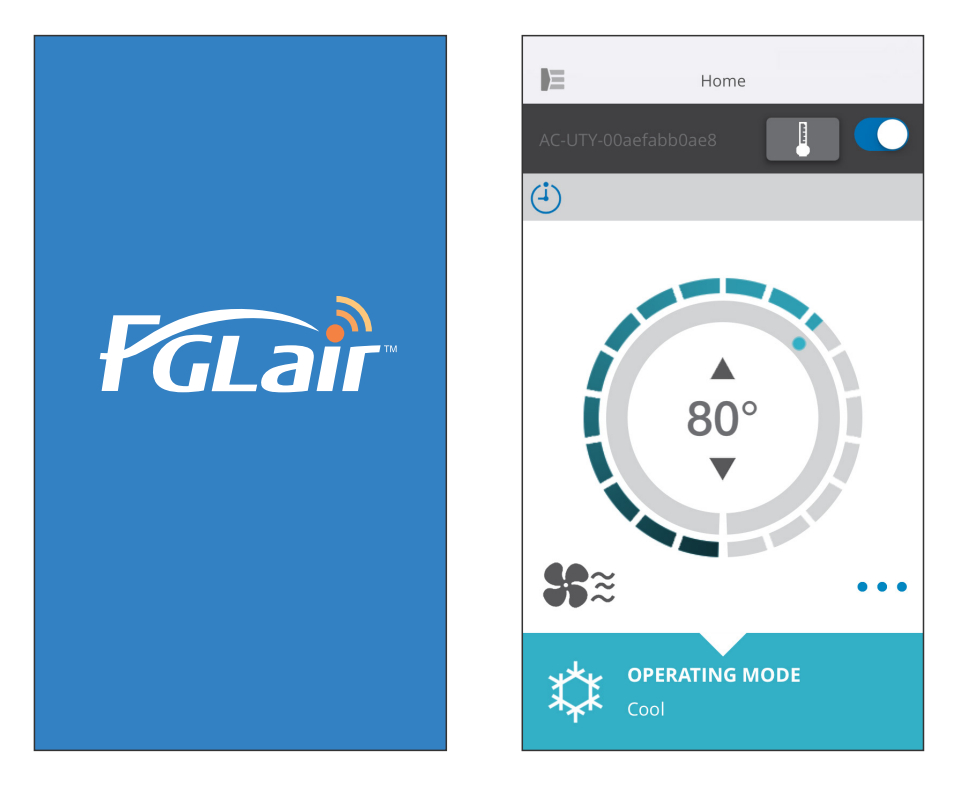

ARTIKELNr. 9382385002-02

# FUJITSU GENERAL LIMITED

#### INLEDNING

Du kan styra din luftkonditioneringsapparat (som "A/C") utanför rummet eller från en avlägsen plats genom trådlös LAN-anslutning.\*<sup>1</sup>

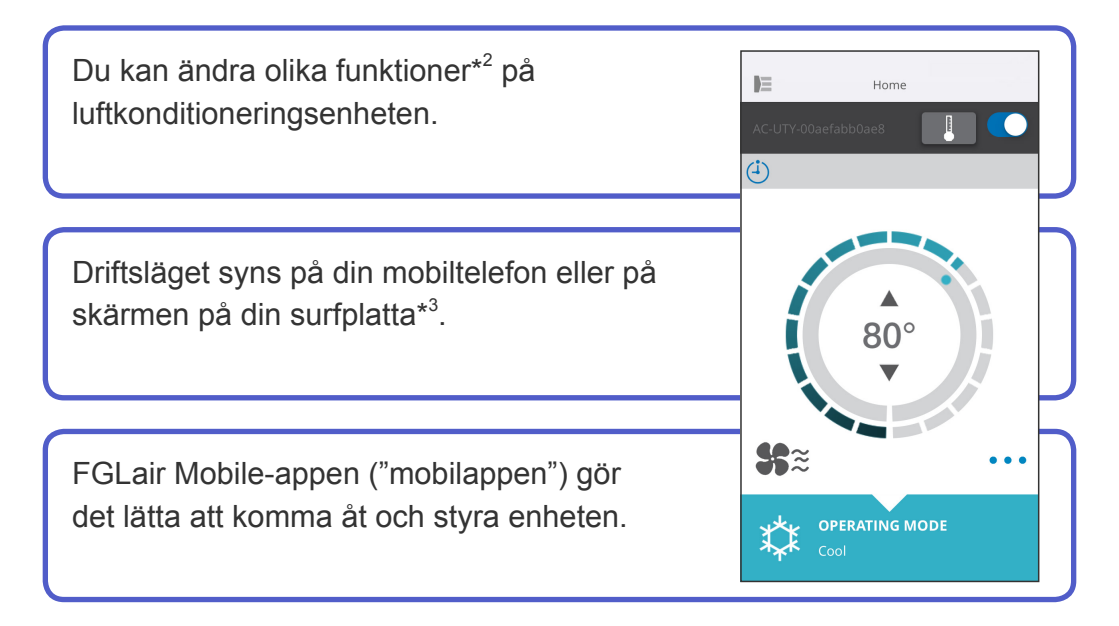

#### **ANTECKNINGAR:**

- \*1: Luftkonditioneringen måste vara kompatibel med FGLair och vara försedd med en WLAN-adapter (som "den här produkten").
- \*2: De funktioner som kan användas varierar eventuellt mellan olika typer av luftkonditioneringsenheter. Se bruksanvisningen till luftkonditioneringsenheten för närmare information.
- \*3: Innehållet som visas kan ändras i och med att mobilappen uppdateras och överensstämmer inte nödvändigtvis med den faktiska skärmen.

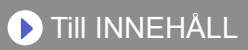

| INNEHÅLL                                   | Sv-02 |
|--------------------------------------------|-------|
| FÖRBEREDELSER                              | Sv-03 |
| SÄKERHETSFÖRESKRIFTER                      | Sv-04 |
| FÖRSIKTIGHETSÅTGÄRDER                      | Sv-05 |
| FÖRSIKTIGHETSÅTGÄRDER FÖR TRÅDLÖST NÄTVERK | Sv-07 |
| VIKTIGA TIPS                               | Sv-10 |
| REGISTRERA ANVÄNDARE                       | Sv-12 |
| REGISTRERA LUFTKONDITIONERINGSAPPARAT      | Sv-14 |
| HOME-MENY                                  | Sv-15 |
| SIDOMENY                                   | Sv-17 |
| MANÖVRERA LUFTKONDITIONERINGEN             | Sv-29 |
| IKONINFORMATION                            | Sv-34 |
| FELSÖKNING                                 | Sv-35 |

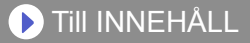

## Delar att kontrollera

Förbered följande föremål innan du använder denna produkt.

| Luftkonditioneringsapparaten   | FLGair-kompatibel luftkonditioneringsenhet med nätverksadapter                                                                                                    |
|--------------------------------|----------------------------------------------------------------------------------------------------|
| Trådlös router                 | Denna produkt använder en trådlös router som motsvarar<br>den trådlösa nätverksstandarden IEEE802.11b/g/n. Ställ<br>in anslutningen till den trådlösa routern med WPS för<br>att kommunicera med det trådlösa nätverket. Se efter i<br>bruksanvisningen till den trådlösa router du vill använda<br>att routern motsvarar IEEE802.11b/g/n eller WPS. |
| Smarttelefon eller surfplatta. | Krav på OS:<br>Android OS 4.1 eller senare<br>iOS 8.0 eller senare                                                                                                    |
| Dokumentation                  | Inställningshandbok till trådlös nätverksstyrning<br>Bruksanvisning till inomhusenheten                                                                                                    |

Android är ett varumärke som tillhör Google Inc.

iOS är ett varumärke eller registrerat varumärke som tillhör i Cisco i USA och andra länder och används under licens.

## Sidomeny

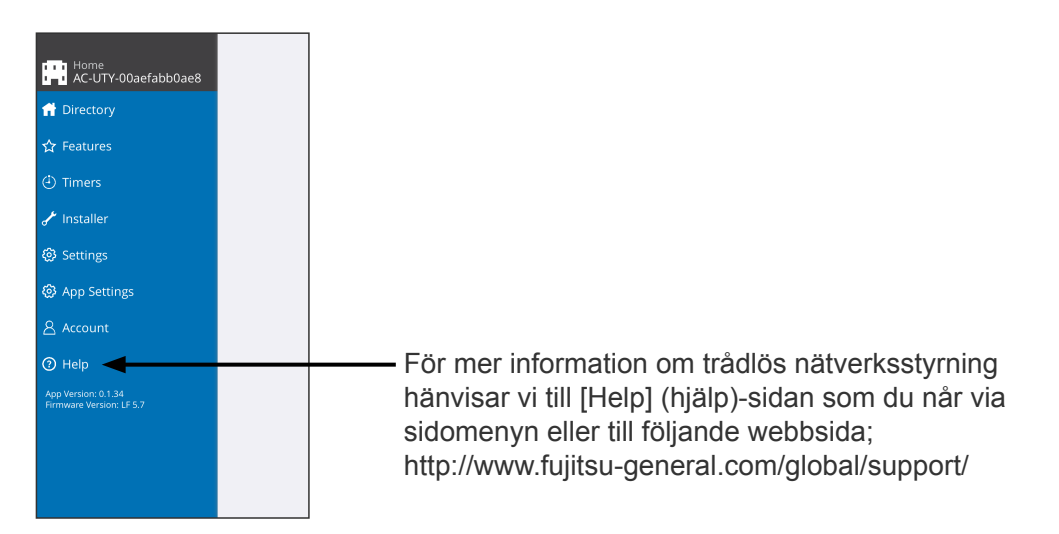

- För att undvika personskada eller egendomsskada, läs detta avsnitt noga innan du använder produkten, och se till att du följer dessa säkerhetsföreskrifter.
- Felaktig användning orsakad av underlåtenhet att följa instruktionerna kan orsaka skada, vars allvar klassificeras enligt följande:

|                      | Den här markeringen indikerar procedurer som, om de inte utförs på rätt sätt, kan resultera i dödsfall eller allvarlig personskada för användaren. |
|----------------------|----------------------------------------------------------------------------------------------------|
| <b>VAR FÖRSIKTIG</b> | Den här markeringen indikerar procedurer som, om de utförs<br>på fel sätt, kan resultera i personskada för användaren, eller<br>skada på egendom.  |

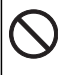

Detta märke betecknar en handling som är FÖRBJUDEN. Detta märke betecknar en handling som är OBLIGATORISK.

# 

När du använder produkten kan du använda luftkonditioneringsenheten från platser där du inte kan se den direkt. Det innebär att personer i rummet oavsiktligt kan utsättas för luftkonditioneringsenheten. Kontrollera rummets villkor innan du använder produkten.

• Se till att regelbundet kontrollera att luftkonditioneringsenhetens strömkabel är fast ansluten och att damm inte har samlats i det omgivande området.

Detta kan orsaka överhettning eller brand.

- Se till att kontrollera i förväg att luftkonditioneringsenheten fungerar felfritt.
- Se till att luftflödet från luftkonditioneringsenheten inte får några negativa effekter.

Föremål kan falla och orsaka personskador, brand eller egendomsskada.

- Om du känner till att det finns människor i närheten av luftkonditioneringsenheten, informerar du dem i förväg om att du kommer att starta och stoppa den från en annan plats.
   Att plötsligt starta eller stoppa luftkonditioneringsenheten kan överraska personer i närheten och orsaka att de faller eller snubblar om de står på en ställning. Dessutom kan snabba förändringar i rumstemperaturen försämra personers hälsotillstånd. Använd inte produkten om du känner till att det finns personer i rummet som inte själva kan kontrollera temperaturen (till exempel spädbarn, barn, fysiskt handikappade, gamla personer eller sjuka personer).
- Läs på om de reserverade timerinställningarna och andra åtgärder innan du använder produkten.

Att plötsligt starta eller stoppa luftkonditioneringsenheten kan försämra personers hälsotillstånd eller negativt påverka djur eller växter.

Kontrollera regelbundet luftkonditioneringsenhetens inställningar och driftsvillkor när du använder produkten från en annan plats.
 Plötsliga förändringar i rumstemperaturen kan försämra personers hälsotillstånd eller negativt påverka djur eller växter.

- När du styr luftkonditioneringen via denna produkt tänds lamporna på inomhusenheten, men lamporna blinkar inte och inga mottagningssignaler hörs från inomhusenheten.
- Om signalstyrkan mellan produkten och den trådlösa routern är dålig, justera den trådlösa routerns position eller antennens riktning för att förbättra signalstyrkan. Det kan även vara möjligt att förbättra signalstyrkan genom att flytta den trådlösa routern närmare produkten eller genom att använda en trådlös repeater.

När du använder ett trådlöst nätverk finns det försiktighetsåtgärder du måste följa som berör radiovågor, personuppgifter och så vidare. För att använda denna produkt på rätt sätt, se till att läsa säkerhetsföreskrifterna och bruksanvisningen för den trådlösa utrustningen som du använder. Vi är inte ansvariga för, om inte rättsligt ansvar erkänns, fel, andra defekter eller skada som uppstår vid felaktig användning eller vid användning av dig eller en tredje part.

## Försiktighetsåtgärder för användning av radiovågor

- Använd inte produkten på följande platser. Att använda produkten på sådana platser kan göra kommunikation instabil eller omöjlig.
  - Nära trådlös kommunikationsutrustning som använder samma frekvensband (2,4 GHz) som denna produkt.
  - Platser där den utsätts för magnetfält från utrustning såsom mikrovågsugnar eller statisk elektricitet eller radiointerferens. (Radiovågor kan inte nå fram beroendes på omgivningen.)

# Försiktighetsåtgärder för personuppgifter (säkerhetsrelaterade)

- Om du använder trådlös nätverksutrustning finns risken att radiovågorna avlyssnas, oavsett om du använder kryptering eller inte.
- Trådlösa nätverk använder radiovågor för att utbyta information mellan produkten och den trådlösa routern. Det innebär att den har fördelen att fritt kunna ansluta till nätverket om den är inom radiovågornas räckvidd. Å andra sidorna når radiovågorna överallt inom en viss räckvidd, även bortom hinder (t.ex. väggar). Därmed finns möjligheten att någon avlyssnar, läser eller gör olaga intrång på dina kommunikationer.
- Anslut inte till utrustning eller nätverk som du inte är behörig att använda när du ställer in din trådlösa anslutning.
- Återställ produktens inställningar när du avyttrar den eller överför den till tredje part.

# Övrigt

Använd denna produkt som vanlig trådlös nätverksutrustning.

- Använd inte produkten i sjukhus eller på/nära platser med medicinteknisk utrustning.
- Använd inte produkten ombord på flygplan.
- Använd inte produkten nära elektronisk utrustning som hanterar högprecisionskontroll eller svaga signaler.

Exempel på elektronisk utrustning att vara försiktig nära:

Hörapparater, pacemakers, brandlarm, automatiska dörrar och annan automatisk kontrollutrustning.

Detta garanterar inte en trådlös anslutning till och kompatibilitet med alla trådlösa routers och i alla bostadsmiljöer. Radiovågor kan inte nödvändigtvis nå fram eller kan störas i följande situationer.

- Vid användning i byggnader med betong, armeringsjärn eller metall.
- Vid installation nära hinder.
- Vid interferens med trådlös kommunikationsutrustning som använder samma frekvens.
- Platser där den utsätts för magnetfält från utrustning såsom mikrovågsugnar eller statisk elektricitet eller radiointerferens.

Installera inte denna produkt eller appen på mobilen förrän du har läst bruksanvisningen till den trådlösa routern.

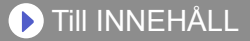

## Om denna bruksanvisning

Denna bruksanvisning är en beskrivning av hur du använder mobilappen när du styr produkten.

För information om hur du ansluter luftkonditioneringsenheten till ett trådlöst nätverk hänvisar vi till inställningshandboken.

## Tillgång till internet

För att använda appen måste du ha tillgång till internet.

Kontrollera att anslutningen till det trådlösa nätverket är stabil och inte kan brytas så länge inställningen pågår.

- Inställningar som ställs in från mobilappen kommer inte att återspeglas på den trådlösa fjärrkontrollen.
- Du kan inte kontrollera eller övervaka luftkonditioneringsenheten från mobilappen medan den är urkopplad från elnätet (via brytare eller kontakt).
- Omgivningstemperaturen kommer att visas i mobilappen medan luftkonditioneringsenheten är på. Dock kan omgivningstemperaturen som visas inte stämma beroendes på villkoren i rummet eller luftkonditioneringsenhetens driftsläge. Använd endast värdet som referens.
- Om mobilappen och fjärrkontrollens inställningar skiljer sig åt kommer den senast utförda åtgärden att ha företräde.
  - \* Om en timer ställs in från både mobilappen och från den trådlösa eller trådbundna fjärrkontrollen kommer båda timerinställningarna att vara aktiva.

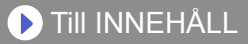

# Övrigt

### Delnamn (luftkonditioneringsenhetens)

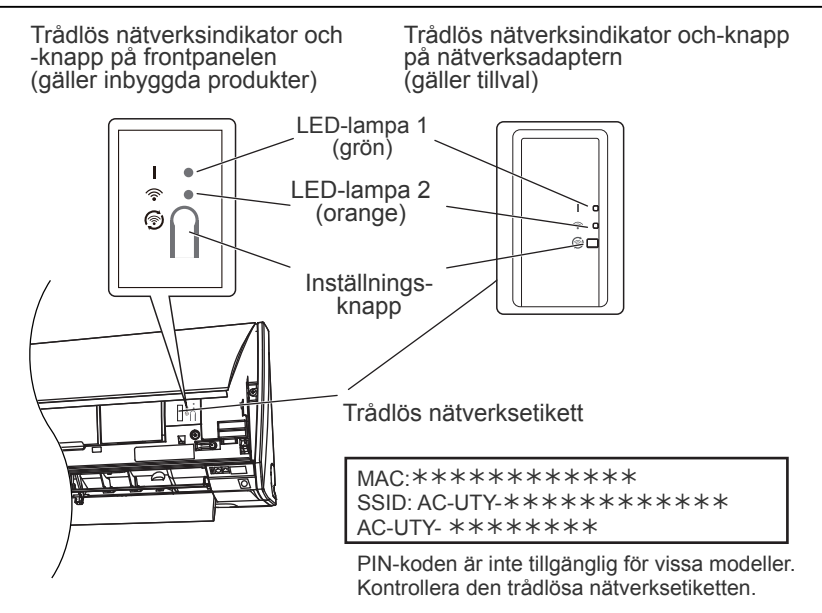

### Viloläge\*\*

\*Lampornas beteende: OAv • På 📜 Blinkar

Om nätverksadaptern inte används

- Nätverksadaptern övergår till viloläge om nätverksinställningen inte slutförs senast en timme efter att du anslutit luftkonditioneringen till elnätet (via en strömbrytare eller en stickkontakt).
- Nätverksadaptern kan inte användas i viloläge. Nätverksadapterns funktioner kan då inte tillämpas, och båda LED-lamporna är släckta.

För att använda den trådlösa nätverksadaptern

Tryck på knappen Settings (Inställningar) på nätverksadaptern. Kontrollera att LED-lamporna tänds.

\*\*Gäller endast produkter med viloläge. Se efter i

inställningshandboken om detta gäller din nätverksadapter.

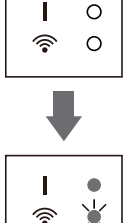

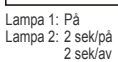

#### 🕨 TIII INNEHÅLL

# Logga in

| FGLair                                          |  |
|-------------------------------------------------|--|
| Email Address                                   |  |
| Password                                        |  |
| SIGN IN                                         |  |
| Forgot password?<br>Researd email confirmation? |  |
| Create Account                                  |  |
|                                                 |  |
|                                                 |  |
|                                                 |  |
|                                                 |  |

När du startat mobilappen kan du logga in via den här sidan.

För att skapa ett nytt konto trycker du på [Create Account] (Skapa konto) och följer sedan instruktionerna på de sidor som följer.

Om du redan har ett konto kan du logga in med den e-postadress och det lösenord du registrerat.

 Tryck här om du har glömt lösenordet.

Ange din e-postadress på de sidor som följer, så erhåller du ett e-postmeddelande, där du kan återställa lösenordet.

### 🕨 Till INNEHÅLL

## Skapa konto

| <b>〈</b> FGLair | Create Account                 |
|-----------------|--------------------------------|
|                 |                                |
| First Name      |                                |
| Last Name       |                                |
|                 |                                |
| Email Address   |                                |
| Password        |                                |
|                 |                                |
| Japan           |                                |
| Telephone       |                                |
|                 |                                |
| +81             |                                |
| I accept the    | Agreement Terms and Conditions |
|                 | SIGN UP                        |
|                 |                                |
|                 |                                |

Ange e-postadress, lösenord och övriga uppgifter på det sätt som visas, och markera sedan att du godkänner bestämmelser och villkor i rutan. (Du måste godkänna dessa för att kunna använda appen).

Ett bekräftelsemeddelande skickas till den e-postadress du angett.

För att slutföra registreringen trycker du på länken i bekräftelsemeddelandet.

Tryck här för att godkänna.

#### ANTECKNINGAR:

- •Du kan bara registrera 1 e-postadress och ett lösenord per trådlös nätverksadapter. Använd samma e-postadress och lösenord för ytterligare användare som ska använda samma trådlösa nätverksadapter.
- •Använd en e-postadress som du kan nå via mobiltelefonen eller surfplattan.

## **•** Till INNEHÅLL

# Lägga till nya luftkonditioneringsenheter

|      | Directory            | +         |
|------|----------------------|-----------|
| 🕇 Но | ome                  | Power: On |
| 1    | AC-UTY-00aefabb0ae8  |           |
| (±)  | Operating Mode: Cool |           |
|      |                      |           |
|      |                      |           |
|      |                      |           |
|      |                      |           |
|      |                      |           |
|      |                      |           |
|      |                      |           |
|      |                      |           |
|      |                      |           |
|      |                      |           |
|      |                      |           |
|      |                      |           |
|      |                      |           |
|      |                      |           |

Lägg till en ny luftkonditioneringsenhet genom att trycka på plus [+] -knappen. Se inställningshandboken för mer information.

🕨 TIII INNEHÅLL

## Enskild A/C-skärm

### Detta är huvudskärmen på varje luftkonditioneringsenhet som anslutits.

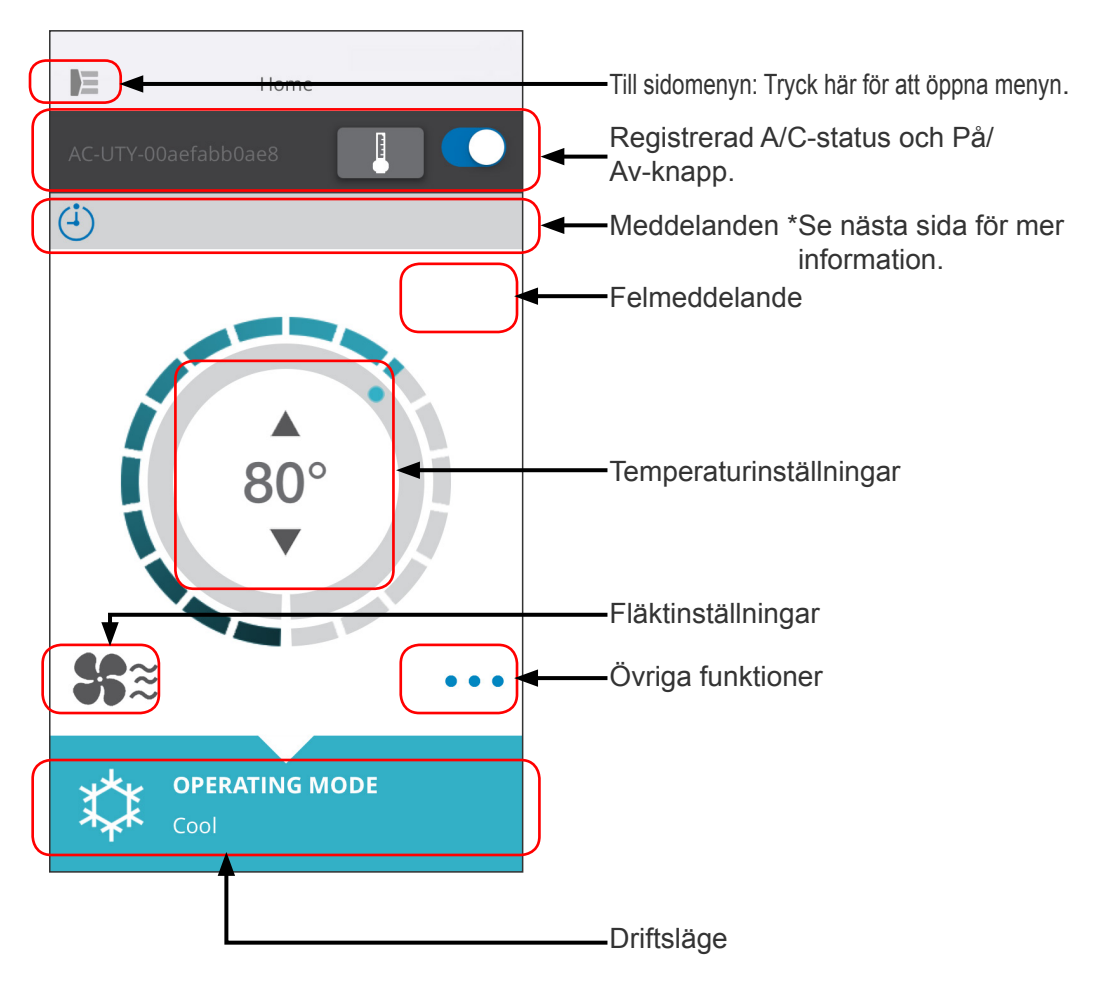

#### -ANTECKNINGAR:

Varje enskild luftkonditioneringsenhets status uppdateras till aktuella inställningar när mobilappen aktiverats.

### 🕨 TIII INNEHÅLL

## Meddelanden

| Symbol        | Beskrivning                                                                   |
|---------------|-------------------------------------------------------------------------------|
|               | Felmeddelande<br>*Denna symbol visas i<br>höger hörn.                         |
| (-j)          | Timers                                                                        |
| X             | Förbjudet                                                                     |
|               | Frosta av                                                                     |
| Ŕ             | Oljeutvinning                                                                 |
| <b>)</b><br>( | Pumpen ur funktion eller<br>Kontrollera startinställningar<br>eller Underhåll |
| V             | Läge överensstämmer ej                                                        |
| <b>\</b>      | Begär styrning                                                                |
|               | Filter                                                                        |
| \$ <b>?</b>   | Avfrostning eller<br>Oljeåtervinning eller Läge<br>överensstämmer ej          |

Varje symbol motsvarar ett visst meddelande.

När meddelandesymbolen visas på skärmen trycker du på symbolen för mer information.

\*För mer information om de olika ikonerna, se "IKONINFORMA-TION".

#### -ANTECKNINGAR: -

Beroende på vilken luftkonditioneringsenhet som används visas vissa funktioner eventuellt inte på skärmen.

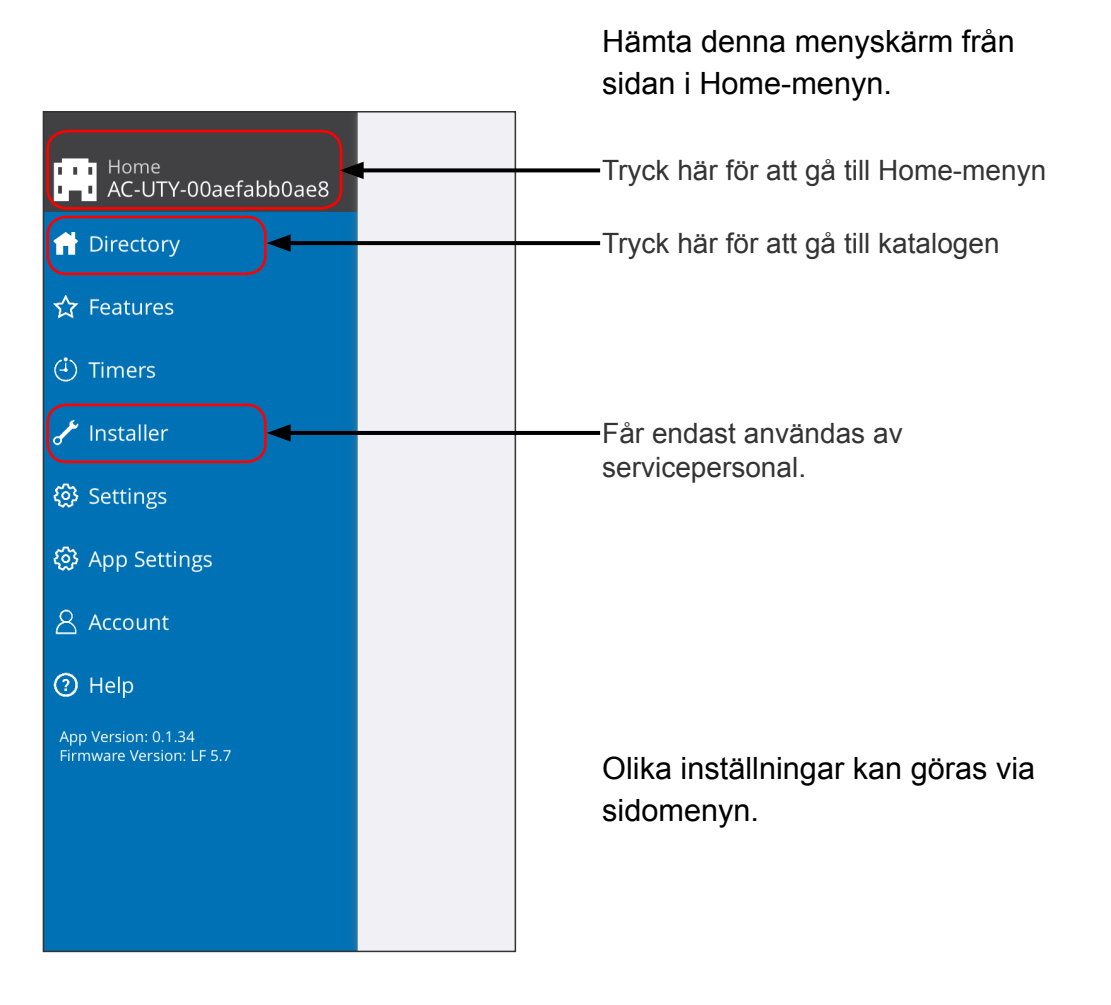

# >Sidomeny>Katalogskärm

| Directory                                    | +<br>Power: On | Status visas för varje ansluten<br>luftkonditioneringsenhet.<br>(On/Off (På/Av), Operation Mode<br>(driftsläge), Timer (timer), Error (fel))                                                                                                    |
|----------------------------------------------|----------------|----------------------------------------------------------------------------------------------------|
| AC-UTY-00aefabb0ae8     Operating Mode: Cool |                | Tryck här för att komma<br>till menyn HOME för varje<br>luftkonditioneringsenhet.                                                                                                    |
|                                              | (+)            | Om du inte hittar den<br>luftkonditioneringsenhet du<br>vill styra på listan hänvisar vi<br>till inställningshandboken för<br>instruktioner om hur du ansluter<br>luftkonditioneringsenheten via ett<br>trådlöst nätverk.<br>Om låsikonen visas på skärmen är<br>barnlåset på. Tryck på ikonen och |
|                                              | (+)            | ange det fyrsiffriga lösenordet du<br>valt för att låsa upp apparaten.                                                                                                    |

## >Sidomeny>Funktionsmeny

|                                  | Features    |            |
|----------------------------------|-------------|------------|
| Economy Mode                     |             |            |
| Fan control for ene              | rgy savings | $\bigcirc$ |
| Human Sensor                     |             |            |
| Minimum Heat                     |             | $\bigcirc$ |
| Outdoor Unit Low<br>Noise Status |             | Inactive   |
| Outdoor Unit Low N               | loise       |            |
| Starts                           |             | 23:00      |
| Ends                             |             | 08:00      |
| Powerful                         |             | $\bigcirc$ |
|                                  |             |            |
|                                  |             |            |
|                                  |             |            |
|                                  |             |            |
|                                  |             |            |

 Du kan göra inställningar för varje funktion genom att trycka på status-knappen på höger sida.
 Av (vit): vänster sida
 På (blå): höger sida

Utomhusenhet Ljudreducering

- För att aktivera denna funktion Ändra status från Av→På. Ange starttid (Starts) och sluttid (Ends).
- För att deaktivera denna funktion Ändra status från På→Av.

#### ANTECKNINGAR:

Beroende på vilken luftkonditioneringsenhet som används visas vissa funktioner eventuellt inte på skärmen.

## >Sidomeny>Timers (timer)-meny

|                           | Timers     |
|---------------------------|------------|
| Timer 1                   |            |
| 15:00 - Su,Mo,Tu,W<br>Off | e,Fr,Sa    |
| Add Schedule              | +          |
| Timer 2                   | $\bigcirc$ |
| Add Schedule              | +          |
|                           |            |
|                           |            |
|                           |            |
|                           |            |
|                           |            |
|                           |            |
|                           |            |
|                           |            |
|                           |            |

Via denna skärm kan du ställa in timern (dag, klockslag, driftläge).

Tryck på [Add Schedule] (Lägg till tidsinställning) för att lägga till en tidsinställning. (Se menyn Tidsinställning på nästa sida)

Du kan välja antingen Timer 1 eller Timer 2.

# >Sidomeny>Timers (timer) >Schedule (tidsinställning)-meny

| <b>&lt;</b> Timers | Schedule    |          |
|--------------------|-------------|----------|
| Setting            |             | Power On |
| Start Time         |             | 15:08    |
| Operating Mode     |             | Auto     |
| Temperature        |             | 64°      |
| Days - Su,Mo,Tu,V  | We,Th,Fr,Sa | >        |
| Cancel             |             | Save     |
|                    |             |          |
|                    |             |          |
|                    |             |          |
|                    |             |          |
|                    |             |          |
|                    |             |          |
|                    |             |          |

Via denna skärm kan du ange tidsinställningar för olika kontroller.

Tryck på [Days >] (Dagar) för att ställa in veckotimern. (Se menyn Dagar på nästa sida.)

När du har ställt in tiden trycker du på [Save] (Spara) för att spara inställningarna

# >Sidomeny>Timers (timer) >Schedule (tidsinställning) >Days (dagar)-meny

| Done        | Days |  |
|-------------|------|--|
| Select Days |      |  |
| Sunday      |      |  |
| Monday      |      |  |
| Tuesday     |      |  |
| Wednesday   |      |  |
| Thursday    |      |  |
| Friday      |      |  |
| Saturday    |      |  |
|             |      |  |
|             |      |  |
|             |      |  |
|             |      |  |
|             |      |  |
|             |      |  |

Här kan du ställa in veckotimern. Välj och starta eller stäng av luftkonditioneringen för varje dag mellan söndag och lördag.

## >Sidomeny>Settings (inställningar)-meny

|                   | Settings |
|-------------------|----------|
| A/CRoom           |          |
| AC-UTY-a408ea4667 | 79b      |
| WLAN adapter LE   | D        |
| Building          |          |
| Home              |          |
| Number of rooms   | s 15     |
| Edit Buildings    | >        |
| Service Contact   |          |
| Name              |          |
| Phone             |          |
| Email             |          |
| AC Registration   |          |
| Unregister A/C    | Remove   |
|                   |          |
|                   |          |

A/C Room (A/C Rum):

Här kan du ändra inställningarna för varje separat A/C-enhet .

- A/C-enhetens namn: Redigera namnet. Du får inte använda fler än 20 tecken. (Dvs. rummets namn)
  - \* Det ursprungliga namnet är SSID för nätverksadaptern.
- Nätverksadapterns LED: Du kan aktivera eller deaktivera LEDlamporna på nätverksadaptern.

Building Settings (Fastighetsinställningar): Du kan lägga ihop flera A/C-enheter till en fastighet. Redigera fastighetsinställningarna här.

- · Välj fastighet
- Redigera fastighetens namn
- Radera fastighet

# >Sidomeny>Settings (inställningar)-meny (fortsättning)

|                   | Settings |            |
|-------------------|----------|------------|
| A/CRoom           |          |            |
| AC-UTY-a408ea4667 | 79b      |            |
| WLAN adapter LE   | D        | $\bigcirc$ |
| Building          |          |            |
| Home              |          |            |
| Number of rooms   | S        | 15         |
| Edit Buildings    |          | >          |
| Service Contact   |          |            |
| Name              |          |            |
| Phone             |          |            |
| Email             |          |            |
| AC Registration   |          |            |
| Unregister A/C    | Rem      | ove        |
|                   |          |            |
|                   |          |            |

Service Contact (servicekontakt): Uppdatera informationen för framtida bruk. (Kontaktnamn, telefonnummer och e-postadress.)

Unregister A/C (Avregistrera A/C:n): När WLAN-adaptern tas bort eller flyttas till en tredje part, måste du avregistrera A/C:n från din mobilapp.

\* Du kan även avregistrera A/C:n från katalog-skärmen genom att trycka på A/C-namnet.

#### -ANTECKNINGAR:

Efter att A/C:n har avregistrerats, initialiserar du WLAN-adaptern med följande procedur i inställningsmanualen.

# >Sidomeny>App Settings (App-inställningar)-meny

|                  | App Settings |          |
|------------------|--------------|----------|
| Temperature      |              |          |
| Temperature      |              |          |
| Fahrenhei        | t            | Celsius  |
| Notifications    |              |          |
| Email Notificati | ons          |          |
| Key Lock         |              |          |
| Child Lock       |              | Inactive |
|                  |              |          |
|                  |              |          |
|                  |              |          |
|                  |              |          |
|                  |              |          |
|                  |              |          |
|                  |              |          |
|                  |              |          |

Du kan välja om temperaturen ska anges i Fahrenheit eller Celsius.

Notifications (meddelandeinställningar): Aktivera denna funktion om du vill erhålla meddelanden via e-post.

\* Vid fel erhåller du ett meddelande.

Child lock (barnlås): En låsfunktion finns för att förhindra oavsiktlig användning av barn eller utomstående.

En nyckelikon visas på skärmen.

- Tryck på den för att ställa in ett nytt fyrsiffrigt lösenord för att sätta på barnlåset.
- Lås upp apparaten på skärmen "Katalog" för att använda luftkonditioneringsapparaten.
- \* Om du har glömt ditt lösenord anger du "0242" för att återställa lösenordet.

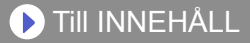

## >Sidomeny>Account (konto)-meny

| Account      |      |
|--------------|------|
| User Info    | Edit |
| Add a Device | Edit |
| SIGN OUT     |      |
|              |      |
|              |      |
|              |      |
|              |      |
|              |      |
|              |      |
|              |      |
|              |      |
|              |      |
|              |      |
|              |      |

Uppdatera din kontoinformation genom att trycka på "Användaruppgifter".

Du kan även lägga till en ny enhet (A/C) från den här sidan.

Klicka på "LOGGA UT" för att logga ut från appen.

## >Sidomeny>Account (konto) >Account Details (kontoinformation)-meny

| ≡ Ac                 | count Details   |     |
|----------------------|-----------------|-----|
| User Informatio      | n               |     |
| First Name           |                 |     |
| Last Name            |                 |     |
| Email                |                 |     |
| Country              |                 |     |
| Phone Country Code   |                 |     |
| Phone                |                 |     |
|                      | Update          |     |
| Password             |                 |     |
| Current Password     |                 |     |
| New Password         | Bläddra på skär | men |
| Confirm New Password |                 |     |
|                      | Change          |     |
| Log out              | *               |     |
|                      | Log Out         |     |
| Delete Account       |                 |     |
| D                    | elete account   |     |

Här kan du ändra användaruppgifter och lösenord.

Delete Account (radera konto): Om du inte längre använder nätverksadaptern måste du radera ditt konto i appen för att skydda dina personuppgifter.

#### ANTECKNINGAR:

När du avinstallerar appen på mobilen raderas inte dina personuppgifter från appens server. Radera ditt konto genom att trycka på [Delete Account] (radera konto).

# Meny>Help (hjälp)

| E                    |                                                                     |
|----------------------|---------------------------------------------------------------------|
| Terms and Conditions | När du trycker här godkänner<br>du bestämmelserna och<br>villkoren. |
|                      |                                                                     |
|                      |                                                                     |
|                      |                                                                     |
|                      |                                                                     |
|                      |                                                                     |

# Hantering av knappen På/Av.

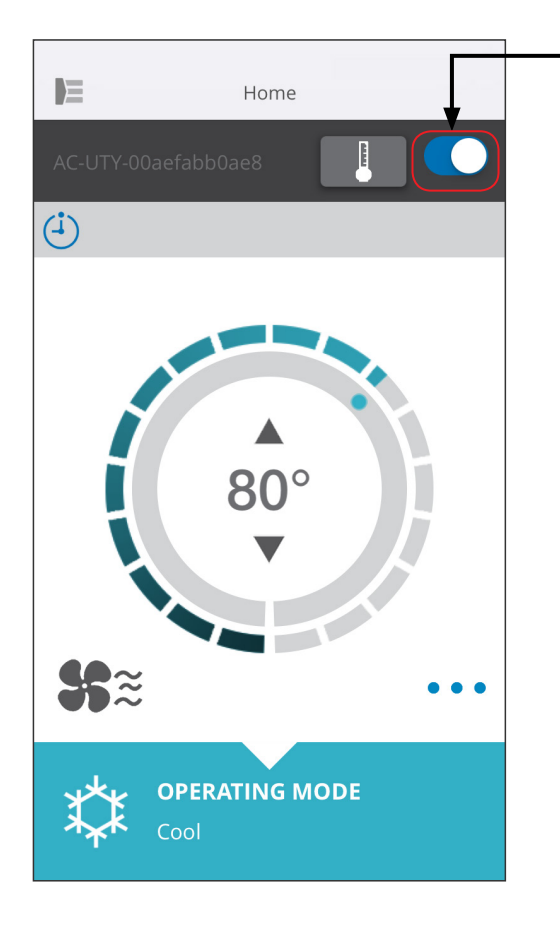

- Vald A/C-enhet (på/av)

Visar skärmen för en enskild A/C-enhet. Starta eller stäng av luftkonditioneringen genom att röra vid knappen På/Av.

Om luftkonditioneringen är frånkopplad visas följande skärm.

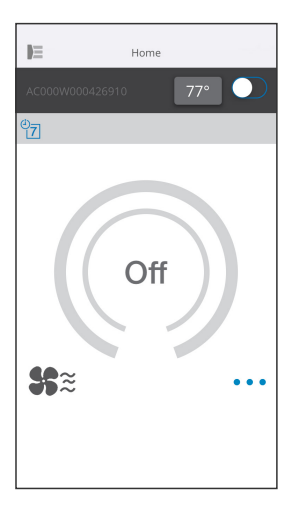

#### ANTECKNINGAR:

Om du inte kan starta luftkonditioneringsenheten ber vi dig kontrollera följande;

- Att luftkonditioneringsenheten är ansluten till elnätet. (Via en brytare eller en kontakt.)
- Att LED-lampan för trådlös nätverksanslutning är PÅ och att anslutningen fungerar.
- Att din router är PÅ och ansluten till internet.

När du startar enheten från mobilappen hörs ingen ljudsignal (pip) från luftkonditioneringsenheten.

# Val av driftsläge

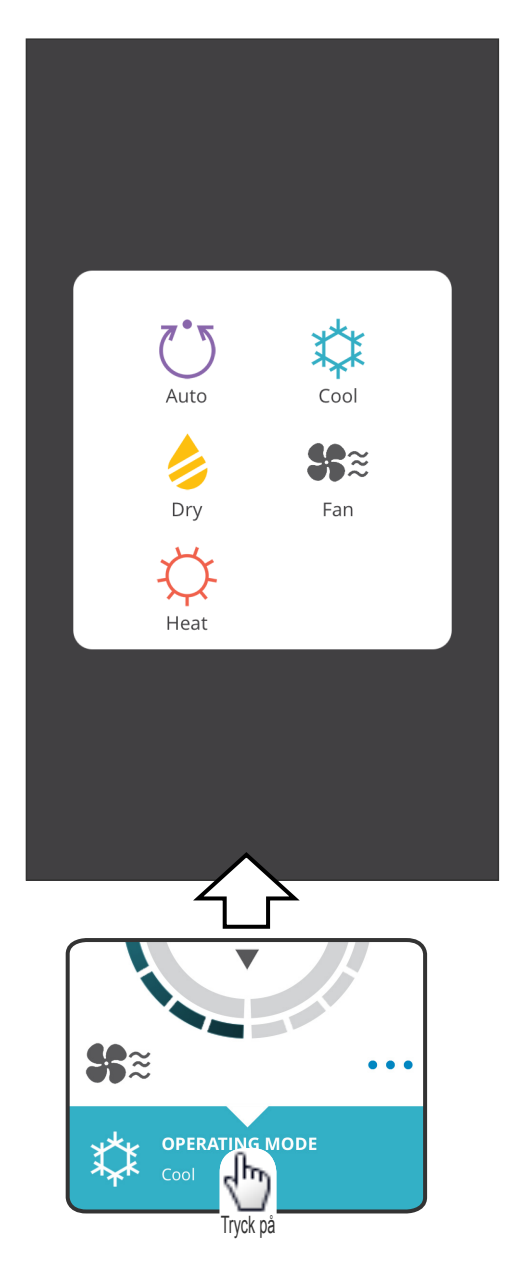

Du kan ändra driftsläget genom att röra vid symbolerna. AUTO (Auto) COOL (Kyla) HEAT (Värme) DRY (Torkning) FAN (Fläkt)

#### ANTECKNINGAR:

Beroende på vilken luftkonditioneringsenhet som används visas vissa funktioner eventuellt inte på skärmen.

# Övriga funktioner

| Ċ            | Economy        |          |
|--------------|----------------|----------|
| ⇔∎ुण         | Min Heat       |          |
| Æ            | Powerful       |          |
|              |                |          |
|              |                |          |
| <b>\$</b> €≋ | DPERATING MODE | Tryck på |

För att aktivera de funktioner som visas rör du vid respektive symbol på skärmen.

Exempel på funktioner: ECONOMY (Sparläge) MINIMUM HEAT (10°C HEAT) [minimitemperatur (10°C värme)] POWERFUL (Fullt läge)

#### ANTECKNINGAR:

Beroende på vilken luftkonditioneringsenhet som används visas vissa funktioner eventuellt inte på skärmen.

Exempel på hur skärmen ser ut när Minimum Heat (10°C värme) aktiverats.

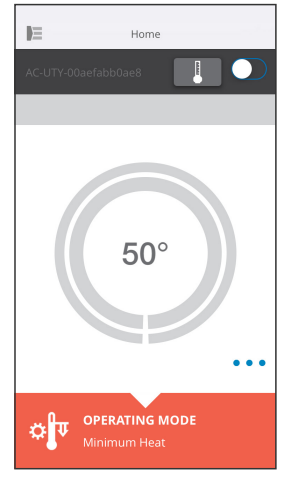

## 🕨 TIII INNEHÅLL

## Fläkthastighet och inställning av luftflöde

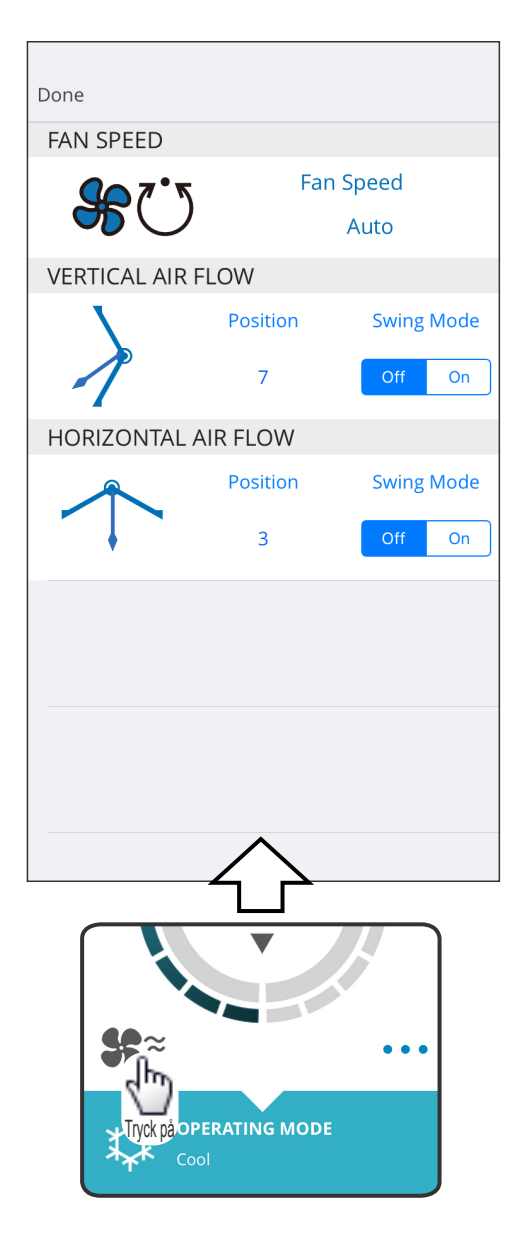

Genom att välja motsvarande symbol på skärmen kan du ställa in fläktens hastighet och luftflödets riktning.

För mer information om respektive inställningar hänvisar vi till bruksanvisningen till luftkonditioneringsenheten.

#### -ANTECKNINGAR: -

Beroende på vilken luftkonditioneringsenhet som används visas vissa funktioner eventuellt inte på skärmen.

## Temperaturinställningar

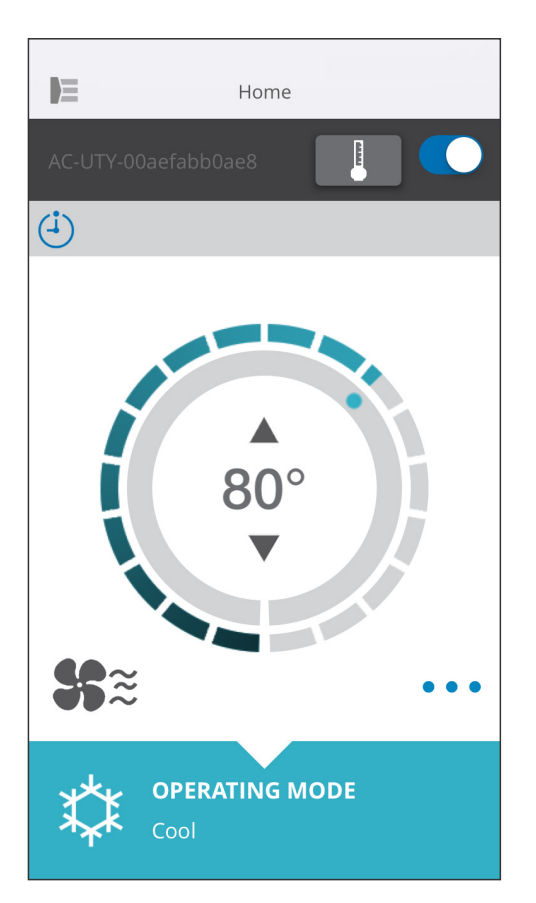

Genom att röra vid symbolerna ▲ ▼ eller genom att följa konturen (cirkel) på den aktuella temperaturen kan du ställa in önskad temperatur.

Du kan ändra inställningar för lägena Auto (Auto), Cool (Kyla) eller Dry (Torkning). Temperaturområde: För Auto (Auto), Cool (Kyla), Dry (Torkning) 64 °F (18 °C) till 88 °F (30 °C) För Heat (Värme) 60 °F (16 °C) till 88 °F (30 °C)

#### -ANTECKNINGAR: -

- Du kan inte ställa in temperaturer som ligger över eller under temperaturområdet.
- När enheten befinner sig i fläktläge visas inte temperaturen.

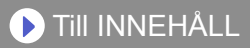

| Symbol       | Beskrivning                                                                         | Status                                                                                                    |
|--------------|-------------------------------------------------------------------------------------|----------------------------------------------------------------------------------------------------|
|              | Felmeddelande                                                                       | Ett fel har uppstått med luftkonditioneringsapparaten.<br>Kontakta en behörig servicetekniker.<br>*Felmeddelandet visas inte nödvändigtvis om luftkon-<br>ditioneringsapparaten inte är igång.                                                  |
| ( <b>i</b> ) | Timers                                                                              | Timern är på.                                                                                                    |
| X            | Förbjudet                                                                           | Den centrala styrenheten förhindrar att<br>luftkonditioneringsapparaten drivs från mobilappen.                                                                                                    |
| \$           | Frosta av                                                                           | I uppvärmningsläget utför utomhusenheten avfrost-<br>ningsproceduren.<br>Inomhusenhetens fläkt stoppas under tiden.                                                                                                    |
| <u>ک</u>     | Oljeutvinning                                                                       | Utomhusenheten utför oljeåterhämtningsproceduren.<br>Inomhusenhetens fläkt kan stoppas under tiden.                                                                                                    |
| <b>۲</b>     | Pumpen ur<br>funktion eller<br>Kontrollera<br>startinställningar<br>eller Underhåll | Inomhusenheten kontrolleras.<br>Inomhusenhetens stoppas under tiden.                                                                                                    |
| <b>V</b>     | Läge<br>överensstämmer<br>ej                                                        | Ett läge som inte kan köras samtidigt som<br>en huvudenhet eller övriga inomhusenheter<br>finns inställt i samma system. I detta fall kan<br>luftkonditioneringsenheten återställas till ett läge som<br>kan köras samtidigt, såsom fläktläget. |
| ~            | Begär styrning                                                                      | Luftkonditioneringen är i läget Begär kontroll. För mer information, se bruksanvisningen för Begär kontroll.                                                                                                    |
|              | Filter                                                                              | Det är dags att rengöra filtret. För att ta bort ikonen, trycker du på ikonen och väljer "Rensa".                                                                                                    |
| \$¥          | Avfrostning eller<br>Oljeåtervinning<br>eller Läge<br>överensstämmer ej             | Luftkonditioneringsapparatens status står på<br>Avfrostning eller Oljeåtervinning eller Läge<br>överensstämmer ej. Se ovan för detaljer om varje<br>föremål.                                                                                    |

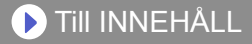

Kontrollera följande delar innan du begär att produkten repareras.

| Delar/Element | Situation                                                                                               | Lösningar                                                                                                    |
|---------------|----------------------------------------------------------------------------------------------------|----------------------------------------------------------------------------------------------------|
| Åtgärder i    | Jag kan inte kontrollera                                                                                | Kontrollera att inomhusenheten är på.                                                                                                    |
| mobilappen    | produkten från                                                                                          | Kontrollera att den trådlösa routern är på.                                                                                                    |
|               |                                                                                                    | Kontrollera att din smartphone inte är i flygplansläge.                                                                                                    |
|               |                                                                                                    | Kontrollera att du inte befinner dig på<br>en plats där det är svårt att ansluta<br>med radiovågor.                                                                                                    |
|               |                                                                                                    | **Kontrollera att nätverksadaptern<br>inte befinner sig i viloläge. Se<br>avsnittet "VIKTIGA TIPS" för mer<br>information.                                                                                          |
|               | Luftflödesriktningen på<br>mobilappen avviker från<br>luftkonditioneringsenhetens<br>verkliga position. | Luftflödesriktningen har eventuellt<br>ändrats från en annan källa (en<br>fjärrkontroll eller en annan mobilapp).<br>Genomför inställningen på nytt.                                                                |
|               | Veckotimern fungerar<br>inte.                                                                           | Veckotimerns inställning har<br>eventuellt inte aktiverats. Ändra på<br>nytt inställningen för veckotimer från<br>Av till På.                                                                                       |
|               |                                                                                                    | När du avregistrerar A/C-enheten från<br>mobilappen raderas inställningarna<br>för veckotimer. För att använda<br>veckotimern måste du registrera A/<br>C-enheten via mobilappen och ställa<br>in veckotimern igen. |
|               | Veckotimern startar inte<br>enheten vid den tidpunkt<br>som ställts in.                                 | Veckotimern använder den tid som<br>anges på mobilen eller surfplattan.<br>Tänk på eventuella tidsskillnader när<br>du ställer in veckotimern.                                                                      |

\*\*Gäller endast produkter med viloläge. Se efter i inställningshandboken om detta gäller din nätverksadapter.

Se även bruksanvisningen till inomhusenheten för att åtgärda fel som gäller inomhusenheten.

▶ Till INNEHÅLL

| Trådlösa nätverksindikatorernas tillstånd                          |            |                                                                                                    |
|--------------------------------------------------------------------|------------|----------------------------------------------------------------------------------------------------|
| *Lampornas beteende: ○Av ●På 🔆 Blinkar                             |            |                                                                                                    |
| Lampornas tillstånd                                                |            | Orsaker och lösningar                                                                                                    |
| Alla lampor är<br>avstängda                                        |            | Den trådlösa nätverksadaptern är inte på.<br>→Kontrollera att luftkonditioneringsenheten är<br>på och att dess brytare inte har utlösts.                                                                                                    |
|                                                                    | Ⅰ 0<br>令 0 | <ul> <li>**Nätverksadaptern är eventuellt i viloläge.</li> <li>→Tryck på knappen Setting (Inställningar)<br/>på nätverksadaptern och kontrollera sedan<br/>LED-lamporna.</li> </ul>                                                                   |
|                                                                    |            | Lamporna kan stängas av från mobilappen.<br>→Se menyn Inställningar i sidomenyn för<br>instruktioner om hur du aktiverar LED-<br>lamporna.                                                                                                    |
| LED-lampa 2 är släckt<br>eller blinkar snabbt                      |            | Den trådlösa routern är inte på.<br>→Kontrollera att den trådlösa routern är på.                                                                                                    |
| (0,5 sekunder på/0,5<br>sekunder av)                               | •<br>≈ ¥   | <ul> <li>Den trådlösa nätverksadaptern kan vara felaktigt ansluten till den trådlösa routern.</li> <li>→Se inställningshandboken för instruktioner om hur routern ska anslutas.</li> </ul>                                                            |
| Lampa 1 blinkar snabbt<br>(0,5 sekunder på/0,5<br>sekunder av)     | Ⅰ ¥        | Det går inte att kommunicera med<br>luftkonditioneringsenheten.<br>→Det kan vara fel på luftkonditioneringsenheten.<br>Kontakta en behörig servicetekniker.                                                                                           |
| Alla lampor blinkar<br>snabbt (0,5 sekunder<br>på/0,5 sekunder av) | - ¥        | Problemet ligger hos den trådlösa nätverksadaptern<br>→Koppla ur luftkonditioneringsenheten från<br>elnätet (via brytare eller kontakt) och koppla<br>in den igen. Se inställningshandboken för<br>instruktioner om hur routern ska anslutas<br>igen. |

\*\*Gäller endast produkter med viloläge. Se efter i inställningshandboken om detta gäller din nätverksadapter.

#### ■Mobilapp-fel

## Registreringsfel (gäller Android)

| Felmeddelanden                                                                                                    | Orsaker                                                                                                    | Lösningar                                                                                                    |
|----------------------------------------------------------------------------------------------------|----------------------------------------------------------------------------------------------------|----------------------------------------------------------------------------------------------------|
| Wi-Fi must be enabled<br>to set up new device<br>(Wi-Fi måste aktiveras<br>för inställning av en ny<br>enhet.)                                                                                                    | Användaren har<br>deaktiverat Wi-Fi på<br>den mobila enheten.                                                                   | Aktivera Wi-Fi i Android-<br>inställningarna.                                                                                                    |
| We weren't able to sign you<br>onto null. Please go to the<br>Wi-Fi settings and join the<br>network from there.<br>Return to the app when<br>you're done. (Vi kunde<br>inte logga in dig på noll.<br>Gå till inställningarna<br>för Wi-Fi och anslut dig<br>till nätverket därifrån.<br>Gå tillbaka till appen<br>när du är klar.) | Den mobila enheten<br>och luftkonditionerings-<br>enheten är anslutna till<br>olika Wi-Fi-nätverk vid<br>registreringsförsöket. | Anslut den mobila enheten<br>till samma nätverk som<br>luftkonditioneringsenheten och<br>gör ett nytt registreringsförsök.                                                                                                    |
| Could not connect<br>to the device at this<br>time. Please reset the<br>device and try again.<br>(Anslutning till enheten<br>kunde inte ske.<br>Återställ enheten och<br>försök igen.)                                                                                                    | Luftkonditioneringsenheten<br>är inte ansluten till ett<br>nätverk.                                                             | Kontrollera om den router som<br>anslutits till luftkonditioneringsen-<br>heten har tillgång till internet. (Du<br>kan kontrollera detta genom att<br>ansluta din mobila enhet till rout-<br>ern och sedan öppna webbsidan).<br>Om ingen tillgång finns måste du<br>ansluta routern till internet.                                         |
|                                                                                                    | Den mobila enheten är<br>inte ansluten till samma<br>nätverk som luftkondi-<br>tioneringsenheten.                               | Anslut den mobila enheten till<br>samma nätverk som luftkonditio-<br>neringsenheten och gör ett nytt<br>registreringsförsök.                                                                                                    |
| The device failed to<br>connect with service.<br>(Enheten kunde inte<br>anslutas till tjänsten.)                                                                                                    | Eventuellt avbrott på<br>din nätverksanslutning<br>eller blockering av<br>tjänsteförfrågningarn<br>via en brandvägg.            | Kontrollera om den router som anslu-<br>tits till luftkonditioneringsenheten har<br>tillgång till internet. (Du kan kontroll-<br>era detta genom att ansluta din mobi-<br>la enhet till routern och sedan öppna<br>webbsidan). Om ingen tillgång finns<br>måste du ansluta routern till internet<br>och göra ett nytt registreringsförsök. |

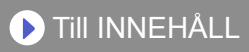

| Felmeddelanden                                                                                                    | Orsaker                                                                                                    | Lösningar                                                                                                    |
|----------------------------------------------------------------------------------------------------|----------------------------------------------------------------------------------------------------|----------------------------------------------------------------------------------------------------|
| Could not register the<br>device. Make sure the<br>device is ready for<br>registration. (Enheten<br>kunde inte registreras.<br>Se till att enheten är<br>redo för registrering.) | Luftkonditioneringsenheten<br>är inte ansluten till routern.                                                                     | Ange nätverksinställningen på den<br>mobila enheten och kontrollera sedan<br>om luftkonditioneringsenhetens SSID<br>(AC-UTY-************)<br>är ansluten. Om luftkonditione-<br>ringsenheten är ansluten gör du<br>ett nytt registreringsförsök.                                                                                                    |
|                                                                                                    | Den router<br>luftkonditioneringsenheten<br>anslutits till har ingen<br>tillgång till internet.                                  | Kontrollera om den router som<br>anslutits till luftkonditioneringsenheten<br>har tillgång till internet. (Du kan<br>kontrollera detta genom att ansluta<br>din mobila enhet till routern och<br>sedan öppna webbsidan.) Om ingen<br>tillgång finns måste du ansluta<br>routern till internet och göra ett nytt<br>registreringsförsök.                                                                                                    |
|                                                                                                    | Luftkonditioneringsenheten<br>har redan registrerats.                                                                            | Om en mobil enhet registrerats<br>för luftkonditioneringsenheten<br>måste denna avregistreras<br>med hjälp av den registrerade<br>mobila enheten. Gör ett nytt<br>registreringsförsök med den<br>mobila enhet du vill registrera.<br>Om den mobila enhet som registrerats<br>för luftkonditioneringsenheten inte<br>finns i din ägo (om du tappat den,<br>om den tillhör en tidigare ägare etc.)<br>kan du be din återförsäljare eller<br>auktoriserad servicepersonal att<br>avregistrera den mobila enheten.<br>Ange den MAC-adress som finns på<br>nätverksadapterns etikett för trådlös<br>nätverksanslutning. |
|                                                                                                    | *Om problemet kvarstår<br>åtgärder som anges ov<br>återförsäljare eller aukt<br>ber om hjälp ska du an<br>nätverksadapterns etik | r trots att du vidtagit alla de<br>van ber vi dig ta kontakt med din<br>oriserad servicepersonal. När du<br>ge den MAC-adress som finns på<br>ett för trådlös nätverksanslutning.                                                                                                    |

## Registreringsfel (gäller iOS)

| Felmeddelanden                                                                                                    | Orsaker                                                                                                    | Lösningar                                                                                                    |
|----------------------------------------------------------------------------------------------------|----------------------------------------------------------------------------------------------------|----------------------------------------------------------------------------------------------------|
| You need an internet<br>connection to add new<br>devices. (Du måste ha<br>tillgång till internet när du<br>lägger till nya enheter.)                                                                                                    | Användaren har<br>deaktiverat Wi-Fi på<br>den mobila enheten.                                                                 | Deaktivera Wi-Fi i iOS-inställningarna.                                                                                                    |
| Could not register same<br>LAN device. Make sure<br>both devices are in the<br>same LAN and try again to<br>register. (Kunde inte regis-<br>tera samma nätverksenhet.<br>Se till att båda enheterna<br>är anslutna till samma nät-<br>verksenhet och gör ett nytt<br>registreringsförsök.)                                        | Den mobila enheten och<br>luftkonditioneringsenheten<br>är anslutna till olika<br>Wi-Fi-nätverk vid<br>registreringsförsöket. | Anslut den mobila enheten till<br>samma nätverk som luftkonditio-<br>neringsenheten och gör ett nytt<br>registreringsförsök.                                                                                                    |
| No registrable device was<br>found. Make sure Wi-Fi<br>setup was successful.<br>This method only works<br>if the Wi-Fi was recently<br>performed. (Ingen regist-<br>rerbar enhet hittades.<br>Se till att nätverksinställ-<br>ningen lyckades. Den här<br>metoden fungerar endast<br>om nätverksinställningen<br>gjorts nyligen.) | Luftkonditioneringsenheten<br>är inte ansluten till ett<br>nätverk.                                                           | Kontrollera om den router som<br>anslutits till luftkonditioneringsen-<br>heten har tillgång till internet. (Du<br>kan kontrollera detta genom att<br>ansluta din mobila enhet till rout-<br>ern och sedan öppna webbsidan).<br>Om ingen tillgång finns måste du<br>ansluta routern till internet. |
|                                                                                                    | Den mobila enheten är inte<br>ansluten till samma nätverk<br>som luftkonditioneringsen-<br>heten.                             | Anslut den mobila enheten till<br>samma nätverk som luftkonditio-<br>neringsenheten och tryck sedan<br>på knappen register (registrering).                                                                                                    |
| Could not register the<br>device. Make sure the<br>device is ready for<br>registration. (Enheten<br>kunde inte registreras.<br>Se till att enheten är<br>redo för registrering.)                                                                                                    | Luftkonditioneringsenheten<br>är inte ansluten till routern.                                                                  | Ange nätverksinställningen på<br>den mobila enheten och kontroll-<br>era sedan om luftkonditionerings-<br>enhetens SSID<br>(AC-UTY-************)<br>är ansluten. Om luftkonditione-<br>ringsenheten är ansluten gör du<br>ett nytt registreringsförsök.                                            |

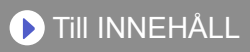

| Felmeddelanden                                                                                                    | Orsaker                                                                                                    | Lösningar                                                                                                    |
|----------------------------------------------------------------------------------------------------|----------------------------------------------------------------------------------------------------|----------------------------------------------------------------------------------------------------|
| Could not register the<br>device. Make sure the<br>device is ready for<br>registration. (Enheten<br>kunde inte registreras.<br>Se till att enheten är<br>redo för registrering.) | Den router luftkonditio-<br>neringsenheten anslu-<br>tits till har ingen tillgång<br>till internet.                                                                                                    | Kontrollera om den router som anslu-<br>tits till luftkonditioneringsenheten har<br>tillgång till internet. (Du kan kontroll-<br>era detta genom att ansluta din mobi-<br>la enhet till routern och sedan öppna<br>webbsidan). Om ingen tillgång finns<br>måste du ansluta routern till internet<br>och göra ett nytt registreringsförsök.                                                                                                    |
|                                                                                                    | Luftkonditioneringsenheten<br>har redan registrerats.                                                                                                    | Om en mobil enhet registrerats för<br>luftkonditioneringsenheten måste<br>denna avregistreras med hjälp av<br>den registrerade mobila enheten.<br>Gör ett nytt registreringsförsök med<br>den mobila enhet du vill registrera.<br>Om den mobila enhet som registrerats<br>för luftkonditioneringsenheten inte finns<br>i din ägo (om du tappat den, om den<br>tillhör en tidigare ägare etc.) kan du<br>be din återförsäljare eller auktoriserad<br>servicepersonal att avregistrera den<br>mobila enheten. Ange den MAC-adress<br>som finns på nätverksadapterns etikett<br>för trådlös nätverksanslutning. |
|                                                                                                    | *Om problemet kvarstår trots att du vidtagit alla de<br>åtgärder som anges ovan ber vi dig ta kontakt med din<br>återförsäljare eller auktoriserad servicepersonal. När du<br>ber om hjälp ska du ange den MAC-adress som finns på<br>nätverksadapterns etikett för trådlös nätverksanslutning. |                                                                                                    |

## Allmänna fel (gäller Android)

| Felmeddelanden                                                                                                    | Orsaker                                                  | Lösningar                                   |
|----------------------------------------------------------------------------------------------------|----------------------------------------------------------|---------------------------------------------|
| No connectivity to Wi-Fi or the<br>cloud. Please check your network<br>connection. (Ingen anslutning till<br>ett nätverk eller ett moln. Testa<br>din nätverksanslutning.) | Den mobila enheten<br>är inte ansluten till<br>internet. | Anslut den mobila enheten till<br>internet. |
| An error occurred while trying<br>to update your profile. Please<br>try again later. (Ett fel uppstod<br>vid uppdatering av din profil.<br>Försök igen senare.)            |                                                          |                                             |

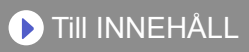

| Felmeddelanden                                                                                   | Orsaker                                                                                           | Lösningar                                                                                                    |
|--------------------------------------------------------------------------------------------------|---------------------------------------------------------------------------------------------------|----------------------------------------------------------------------------------------------------|
| Device is offline and<br>cannot be modified.<br>(Enheten är offline och<br>kan inte modifieras.) | Den router luftkonditio-<br>neringsenheten anslutits<br>till har ingen tillgång till<br>internet. | Kontrollera om den router som<br>anslutits till luftkonditioneringsen-<br>heten har tillgång till internet. (Du<br>kan kontrollera detta genom att<br>ansluta din mobila enhet till rout-<br>ern och sedan öppna webbsidan).<br>Om ingen tillgång finns måste du<br>ansluta routern till internet. |
|                                                                                                  | Luftkonditioneringsenheten<br>är inte ansluten till routern.                                      | Kontrollera nätverksindikatorerna<br>på nätverksadaptern. Om en grön<br>eller orange nätverksindikator<br>blinkar eller är släckt hänvisar<br>vi till FELSÖKNING "Trådlösa<br>nätverksindikatorernas tillstånd".                                                                                   |

## Allmänna fel (gäller iOS)

| Felmeddelanden                                                                                                    | Orsaker                                                  | Lösningar                                   |
|----------------------------------------------------------------------------------------------------|----------------------------------------------------------|---------------------------------------------|
| Failed to change password.<br>(Kunde inte ändra lösenordet)                                                                    | Den mobila enheten<br>är inte ansluten till<br>internet. | Anslut den mobila enheten till<br>internet. |
| Could not determine service<br>reachability. (Ingen anslutning<br>till tjänsten.)                                              |                                                          |                                             |
| Failed to update property. (Ingen uppdatering kunde ske.)                                                                      |                                                          |                                             |
| Could not retrieve<br>schedules. (Kunde inte<br>hämta tidsinställningar.)                                                      |                                                          |                                             |
| The operation couldn't<br>be completed.<br>Operation timed out.<br>(Funktionen kunde inte<br>slutföras.<br>Funktions-timeout.) |                                                          |                                             |

| Felmeddelanden                                                                                                    | Orsaker                                                                                             | Lösningar                                                                                                    |
|----------------------------------------------------------------------------------------------------|----------------------------------------------------------------------------------------------------|----------------------------------------------------------------------------------------------------|
| "Device name" is offline.<br>(Device name varies<br>depending on the air<br>conditioner) ("Enhe-<br>tens namn" är offline.<br>(Enhetens namn va-<br>rierar beroende på<br>luftkonditioneringsen-<br>heten)) | Den router luftkonditio-<br>neringsenheten anslu-<br>tits till har ingen tillgång<br>till internet. | Kontrollera om den router som<br>anslutits till luftkonditionerings-<br>enheten har tillgång till internet.<br>(Du kan kontrollera detta genom<br>att ansluta din mobila enhet till<br>routern och sedan öppna webb-<br>sidan för att testa anslutningen).<br>Om ingen tillgång finns måste du<br>ansluta routern till internet. |
|                                                                                                    | Luftkonditioneringsenheten<br>är inte ansluten till routern.                                        | Kontrollera nätverksindikatorerna<br>på nätverksadaptern. Om en grön<br>eller orange nätverksindikator<br>blinkar eller är släckt hänvisar<br>vi till FELSÖKNING "Trådlösa<br>nätverksindikatorernas tillstånd".                                                                                                    |

## Inloggningsfel (gäller Android/iOS)

| Felmeddelanden                                                     | Orsaker                                                  | Lösningar                                |
|--------------------------------------------------------------------|----------------------------------------------------------|------------------------------------------|
| Could not reach service.<br>(Fel vid anslutning till<br>tjänsten.) | Den mobila enheten<br>är inte ansluten till<br>internet. | Anslut den mobila enheten till internet. |